# Tax Collector for Polk County Excise

# **Taxpayer Guide Management Companies**

Tax Collector for Polk County Post Office Box 2016 Bartow, FL 33831

# **INTRODUCTION**

Tax Collector for Polk County is happy to announce the switch to Excise for our Tourist Development payments.

Logging into the Excise System

# Individuals

Follow the steps below to access your account(s) in the Excise system.

1. Access the county Excise site via the following address:

https://excise.ptghome.com/PolkTDT/default.aspx

2. From the top menu bar, click **Login**.

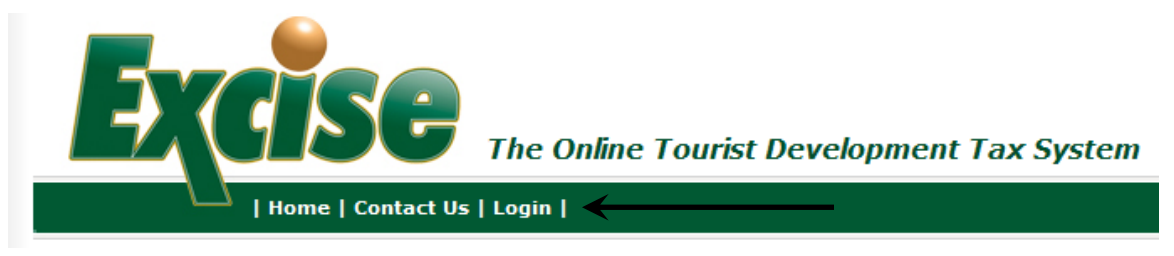

3. For existing users, you have been pre-registered user name is your existing Tourist Development account number and temporary password is Polk1234!

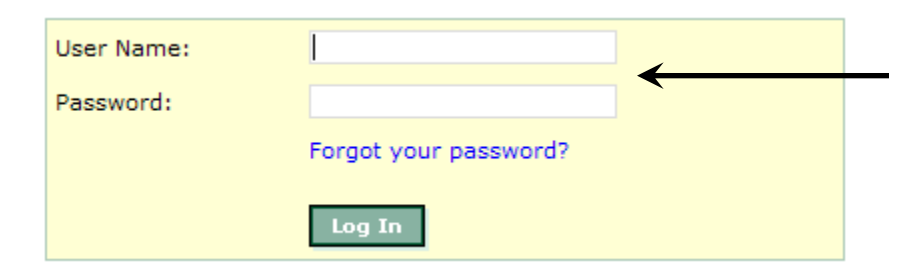

4. Click Log In.

5. For New Users Contact our office for registration information.

# Navigating through the Taxpayer Home Screen

The following is a screen shot of the Excise Taxpayer Home Screen. Explanations on specific items are described on the next few pages.

| WONDER WOMAN - Account #10000002 Created: |              |                                                             |                          |                |             |             |  |
|-------------------------------------------|--------------|-------------------------------------------------------------|--------------------------|----------------|-------------|-------------|--|
| Account                                   | Name         | Property Ad                                                 | Property Address 1/1 Sta |                |             | Balance Due |  |
| 📂 View 隆<br>🍋 🖬 💝                         | WONDER WOMAN | 1508 MAIN ST E<br>LAKELAND, FL 33801<br>View 1 Sub Accounts |                          | Active Account |             | \$0.00      |  |
| Return Period                             | Last Paid    | Allowance                                                   | Due                      | Paid           | Balance Due | Status      |  |
| June 2021 R                               | Unpaid       | \$0.00                                                      | \$0.00                   | \$0.00         | \$0.00      | Active      |  |
| Dript Account Summ                        | 2212/        |                                                             |                          |                |             |             |  |

You will know you are a management company, if it says you have sub accounts.

## How to look at your sub accounts

- 1. Click on View Sub Accounts
- 2. To see your whole list, you can export to Excel.
- 3. To add or delete your subaccounts, please contact our office at (863) 534-4700 or via email at TDT@polktaxes.com

## Sub Account Info - WONDER WOMAN

#### Accounts Managed by 100000002 - WONDER WOMAN

| #      | Account # | Name            | Address                                      | Owner         |      |
|--------|-----------|-----------------|----------------------------------------------|---------------|------|
| •••• 7 | Y         | Y               | Y                                            | Y             |      |
| 1      | 106064    | DIANNA PRINCE * | 111 ANY STREET DAVENPORT, FL 33897<br>unit 0 | DIANNA PRINCE | Edit |

Click and Drag rows up or down to change account position in subreturn display.

Click Edit next to a row to change a nickname for an account

\* - Indicates the listing is a nickname chosen by the management company, hover mouse over the name to see the actual account name.

Export to Excel

## Menu Items

The Menu on the left of the screen allows you to perform the following functions:

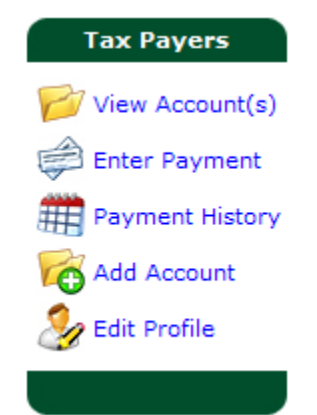

- **View Account(s)** will bring you back to the Home Page.
- **Enter Payment** will allow you to go straight to the payment screen to pay any outstanding taxes on submitted returns.
- **Payment History** will allow you to view prior payments made within the Excise System.
- Add Account will allow you to add a new account. (Note: this option may not be available in all taxing districts).
- Edit Profile allows you to make changes to your contact and login information including changing your password.

## Account Information at a Glance

The Home screen gives you a brief overview of basic Account information.

| WONDER WOMAN - Account #10000000 |               |                                  |                      |                |             |             |  |  |  |
|----------------------------------|---------------|----------------------------------|----------------------|----------------|-------------|-------------|--|--|--|
| Account                          | Name          | Property Addres                  | Property Address 1/1 |                | E           | Balance Due |  |  |  |
| 📂 View                           | WONDER WOMAN  | 207 DILLON ST<br>WINTER HAVEN, F | FL 33880             | Active Account |             | \$0.00      |  |  |  |
| Return Perio                     | d Due By      | Allowance                        | Due                  | Paid           | Balance Due | Status      |  |  |  |
| 🗐 June 202                       | 1 R 7/20/2021 | \$0.00                           | \$0.00               | \$0.00         | \$0.00      | Active      |  |  |  |

- 1. You can view the Account Name, Property Address, the Status of the account, as well as any outstanding balances due or credits available.
- 2. You can view any outstanding returns due, as well as the next future return due.

# VIEWING/EDITINGUSERPROFILEANDLOGIN INFORMATION

# **Viewing/Editing Account Information**

You have the ability to view account information.

1. Select **View Accounts** from the Menu.

Result: The View Account screen appears.

2. Click on the file

folder 📁 n

next to the Account

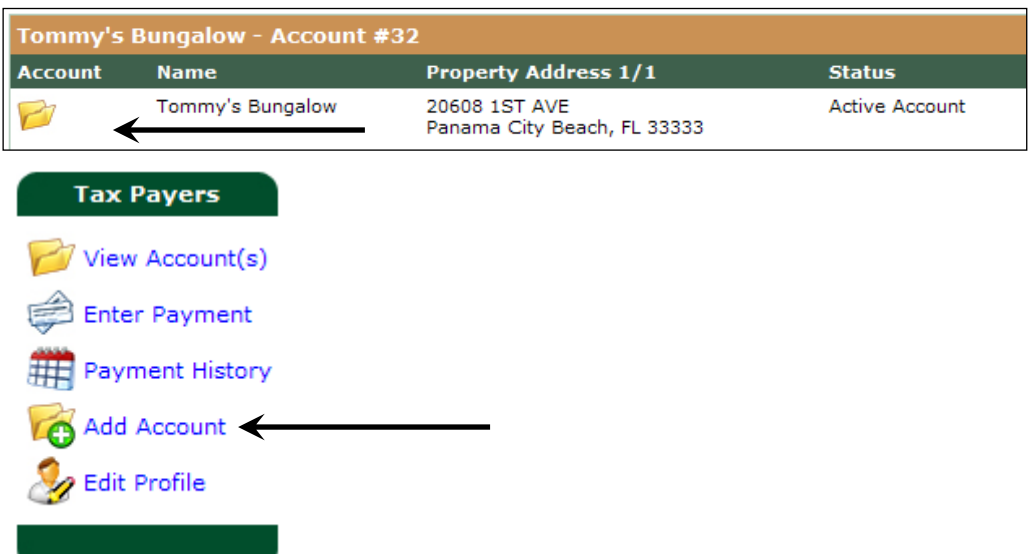

you would like to view/edit.

# SUBMITTING TAX RETURNS AND PAYMENTS

You have the ability to complete your tax return and submit it to the Tax Collector's Office. You will also be able to view your payment history from your secure login.

# **Completing a Tax Return**

÷

The Excise system allows you access to your currently due and past due tax returns. Follow the steps below to complete a tax return.

1. From the Home screen, select a Tax Return from your Account view.

| WONDER WOMAN - Account #10000002 |              |                                      |        |                |             |           |  |  |  |
|----------------------------------|--------------|--------------------------------------|--------|----------------|-------------|-----------|--|--|--|
| Account                          | Name         | Property Addre                       | ss 1/1 | Status         | Ba          | lance Due |  |  |  |
| 🦻 View                           | WONDER WOMAN | 1508 MAIN ST E<br>LAKELAND, FL 33801 |        | Active Account |             | \$0.00    |  |  |  |
|                                  |              | View 1 Sub Accounts                  |        |                |             |           |  |  |  |
| <b>Return Period</b>             | Due By       | Allowance                            | Due    | Paid           | Balance Due | Status    |  |  |  |
| 📓 June 2021                      | R 7/20/2021  | \$0.00                               | \$0.00 | \$0.00         | \$0.00      | Active    |  |  |  |

**Result**: The enter Tax Return window and a list of your sub accounts will appear.

| Nights Sold                |   |
|----------------------------|---|
| A. Taxable Nights Sold:    | 0 |
| B. Tax Exempt Nights Sold: | 0 |

You do not need to enter anything in these boxes

| # | Acct#  | Managed Account Name | Gross Receipts | Exempt Receipts |
|---|--------|----------------------|----------------|-----------------|
| 1 | 106064 | DIANNA PRINCE        | 1500.00        | 0.00            |

Enter the **Gross Rental Receipts and exemptions** for each of your sub account. The gross rentals receipts will automatically populate.

|                                 |            | instructions for completing tax return.                                                                                                    |   |
|---------------------------------|------------|----------------------------------------------------------------------------------------------------|---|
| Return Item                     | Calculated | 1. Gross Rental Receipts: Enter the total amount of rentals                                                                                                    | Î |
| 1. Gross Rental Receipts:       | 1,500.00   | rental charges (long and short term), cleaning fees, roll-away<br>beds, and cribs. Do not include taxes collected.                                                                                                   | l |
| 2. Exemptions:                  | 0.00       | <ol> <li>Exempt Rental Receipts: Enter any rental receipts not subject<br/>to the Tourist Development Tax, including but not limited to<br/>receipts received from a tax exempt organization as evidenced</li> </ol> |   |
| 3. Taxable Rental Receipts:     | 1,500.00   | by a Florida sales tax exempt certificate and receipts from<br>a bona fide written long term lease as defined in Florida                                                                                             |   |
| 4. Total Tax: 5%: Override      | 75.00      | Administrative Code 12A-1.061(15) for a period longer than 6<br>months.                                                                                                    | I |
| 5. Less - Collection Allowance: | 1.88       | Your tax will now be calculated by our system.                                                                                                    | I |
| 6. Plus Penalty: :              | 0.00       | Please note: per Florida Statutes, all taxes collected in excess of 6%<br>must be remitted.                                                                                                    |   |
| 7. Plus Interest:               | 0.00       | If you submit and pay your return online by the 20th of the month<br>following the reporting period you will be entitled to a collection<br>allowance of 2.5% of the first \$1,200.00 of taxes collected.            |   |
| Iotal Amount Due:               | (3.12      | If your return is submitted and paid late you will be assessed a penalty of 10% of taxes collected or \$50.00, whichever is greater,                                                                                 | - |
|                                 |            |                                                                                                    |   |

2. Check over your return for the correct period, account # and amounts.

3. Click the Submit button.

**Result**: The payment screen appears.

### 4. All payments are required to be made in full and online.

| WONDER WOMAN - Account #100000000 (Active Account) |           |           |         |        |         |                |  |
|----------------------------------------------------|-----------|-----------|---------|--------|---------|----------------|--|
| Return Period                                      | Due By    | Allowance | Due     | Paid   | Balance | Payment Amount |  |
| 🗐 June 2021 R                                      | 7/20/2021 | \$1.88    | \$73.12 | \$0.00 | \$73.12 | 73.12          |  |

#### Please Select a Payment Option below.

| Balance Due: (Mail)   | \$0.00  |
|-----------------------|---------|
| Balance Due: (OnLine) | \$73.12 |

Payment being applied: \$73.12

Click Here to Return to the Main Screen Without Making a Payment Please note penalties and interest are applied to any returns submissions and payments that are late. You may return to this page later by clicking "Enter Payment" on the left

Click Here to Schedule an Online Payment Now You can pay online via ECheck by clicking this option.

5. Click **Pay Now Online** to process your payment immediately.

#### Result: The Pay Online by Electronic Check or Credit Card appears

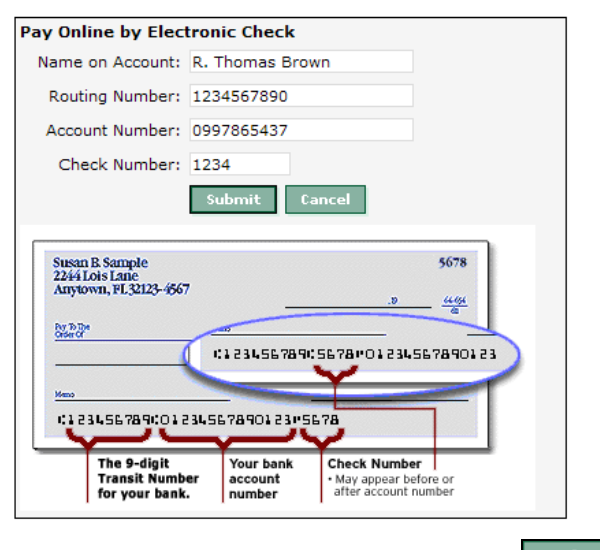

6. Enter in the requested information and click

**Result**: A payment confirmation screen will appear and you will receive a Payment confirmation email.

- 7. To print your receipt, click on the **Print this page** icon at the bottom of the receipt.
- 8. Click **Pay Later** to save your return information. This allows for you to return later to pay.

# **Viewing Payment History**

You have the ability to view payment history. Follow the steps below to view your payment history.

1. From the menu, select **Payment History**.

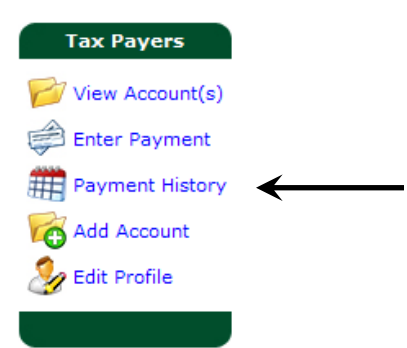

**Result**: The payment history screen appears.

| Receipt #      | Amount   | Date Statu  | is Pay | Туре     | Ref #                      |            | Image?   |
|----------------|----------|-------------|--------|----------|----------------------------|------------|----------|
| 205            | \$123.29 | 2/1/2007 OK | ECH    | ECK      | ACCT#: *5437 TID: test1234 |            | N/A      |
| Return Allocat | tion     | Ассо        | unt    | Amount   | Interest                   | Penalty    | Тах      |
| January 2007 R |          |             | 33     | \$123.29 | \$0.00                     | \$0.00     | \$123.29 |
| 204            | \$72.48  | 2/1/2007 OK | ECH    | ECK      | ACCT#: *5767 TID           | : test1234 | N/A      |
| Return Allocat | tion     | Acc         | ount   | Amount   | Interest                   | Penalty    | Тах      |
| January 2007 R |          |             | 32     | \$72.48  | \$0.00                     | \$0.00     | \$72.48  |